# About CEDARS Media

CEDARS Media is for internal archive only. Major features are highlighted as follows. Please refer to <a></a></a></a>

### Photo and Video Requirements

- Sections/ Teams shall upload all multimedia items ("Items") to this gallery for internal archive, including official photos, snapshots, videos taken by students/ staff/ working partners, and those for internal reference.
- Do not upload Items of non-official internal private gatherings to this gallery.
- Upon request by Dean's office, Items of official internal gatherings may be uploaded to this gallery.
- Supported file formats:
  - Image formats: BMP, GIF, JPEG, PNG, RAW (3fr, arw, cr2, cr3, crw, dcr, dng, erf, k25, kdc, mef, mos, mrw, nef, orf, ptx, pef, raf, raw, rw2, sr2, srf), TIFF, HEIC
  - Video formats: 3G2, 3GP, ASF, AVI, DivX, FLV, M4V, MOV, MP4, MPEG, MPG, MTS, M2TS, M2T, QT, WMV, XviD

#### Usage of Items

- Selected Items may be used for promotion, presentations, publications and/or reports by Sections/ Teams and Dean's office.
- Please ensure there is no copyright infringement for all Items.
- If the Items are intended for commercial purposes or sharing with external parties, please seek consent from concerned Sections/ Teams and participants/ guests as appropriate.

### Uploading and Downloading Items

• Sections/ Teams can upload to, download from and view Items in their own named folders only.

### Photo and Video Management

- Naming folders
  - For one-off programmes/ events held in the academic year
    - Programme Name > Event Date (Date Month Year)
    - Example: HKU StartUp Job Fair > 05-07 Nov 2019
  - For programmes with a series of activities held across the academic year
    - Programme Name > Academic Year > Event Name, Event Date (Date Month Year)
    - Example: Person Enrichment Programme > 2018-2019 > Very You × Ann Choi"
      Photo Exhibition (26 Mar 5 April 2019)

### **Submission Frequency**

Once per semester or upon completion of programmes/ activities

- 1<sup>st</sup> submission: On or before 31 Jan (for photos and videos taken in 1<sup>st</sup> semester)
- 2<sup>nd</sup> submission: On or before 31 May (for photos and videos taken in 2<sup>nd</sup> semester)
- 3<sup>rd</sup> submission: On or before 30 Sep (for photos and videos taken in summer semester)

# <User Manual>

A. HOW TO UPLOAD PHOTOS AND VIDEOS

Folder naming requirements

**B.** HOW TO DOWNLOAD PHOTOS AND VIDEOS

# A. HOW TO UPLOAD PHOTOS AND VIDEOS

# Step 1

**Login** CEDARS Media (<u>https://dmp2.cedars.hku.hk/photo</u>) with the provided Username and password.

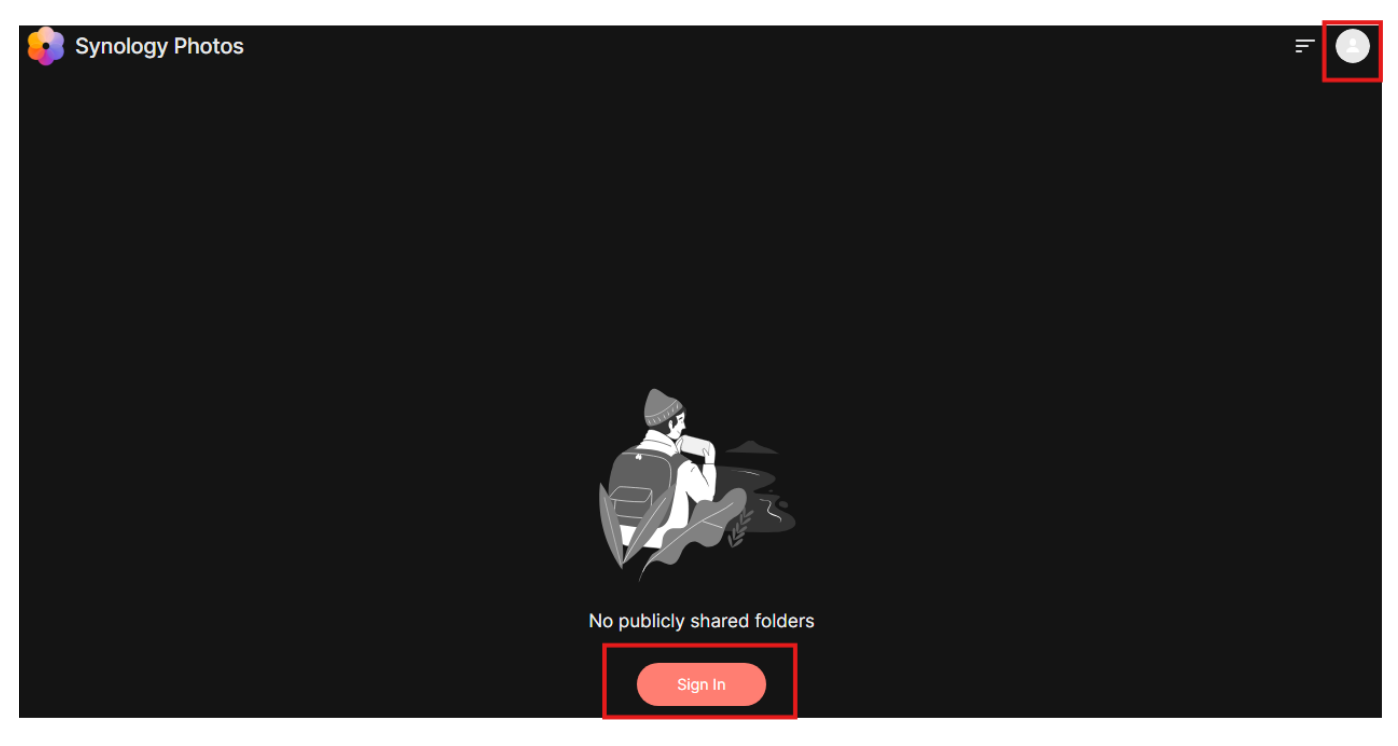

## Step 2

Enter the Section/ Team-specific folder in the Photos tab

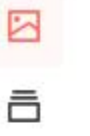

All Photos

All Photos

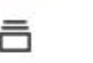

> DoSA Office

8

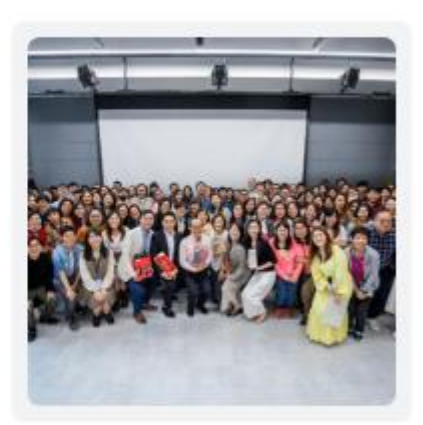

**DoSA Office** 

### Step 3

Select a relevant programme/event folder or create a new folder \*The video folder is specifically created to store videos

#### Folder naming requirements

- For one-off programme/event held in the academic year
  Programme Name > Event Date (Date Month Year)
  e.g. HKU StartUp Job Fair > 05-07 Nov 2019
- For programme with a series of activities held across the academic year Programme Name > Academic Year > Event Name, Event Date (Date Month Year) e.g. Person Enrichment Programme > 2018-2019 > Very You × Ann Choi" Photo Exhibition (26 Mar – 5 April 2019)

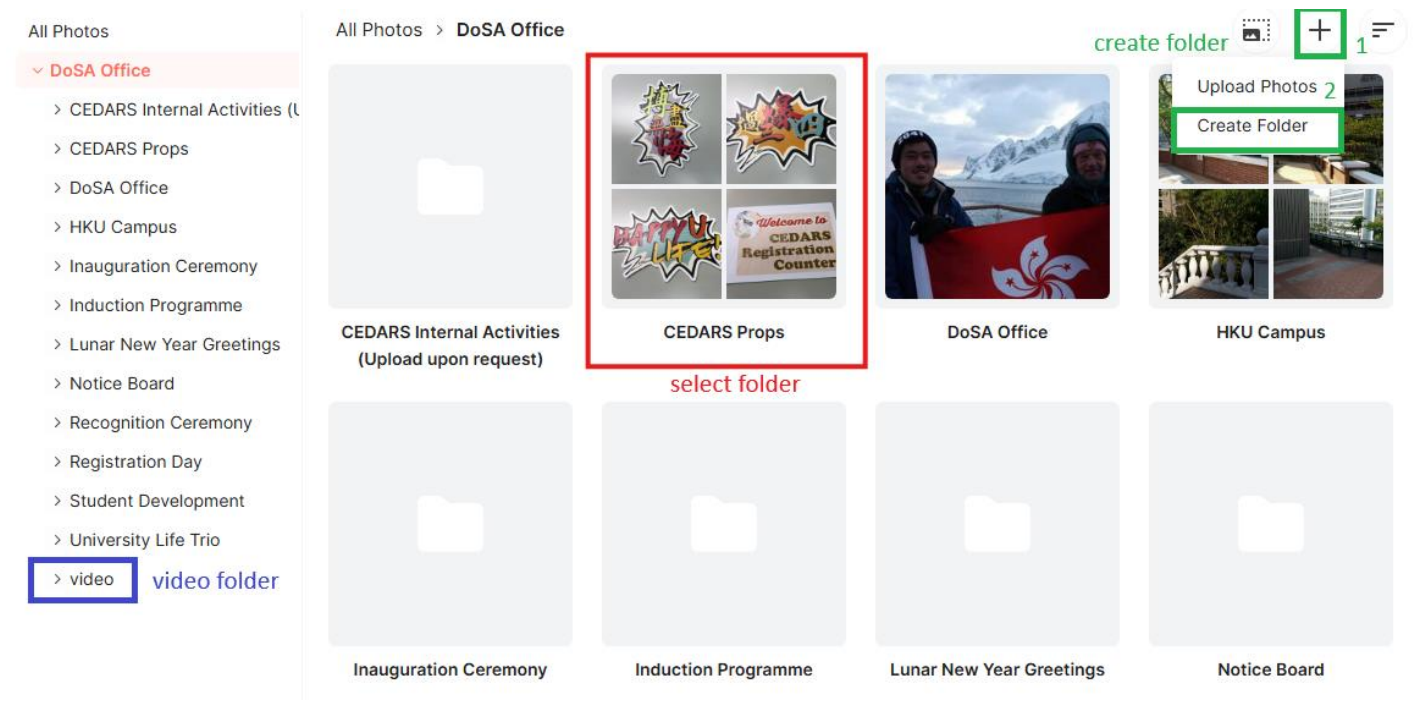

#### Step 4

Upload (one or more than one) Item(s) to a selected folder from your computer

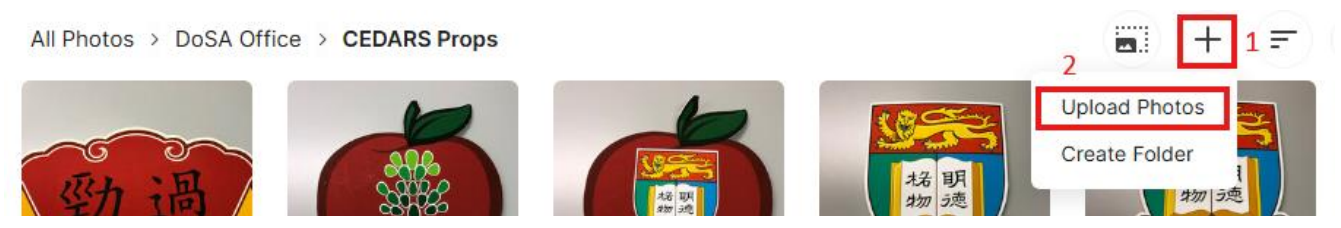

# **B. HOW TO DOWNLOAD PHOTOS AND VIDEOS**

Step 1

Login CEDARS Media (https://dmp2.cedars.hku.hk/photo) with the provided Username and password

### Step 2

Enter the Section/ Team-specific folder in the Photos tab and search for a relevant programme/event folder

## Step 3

Select all Items and click "Download" in the pop-up menu.

All Photos > DoSA Office

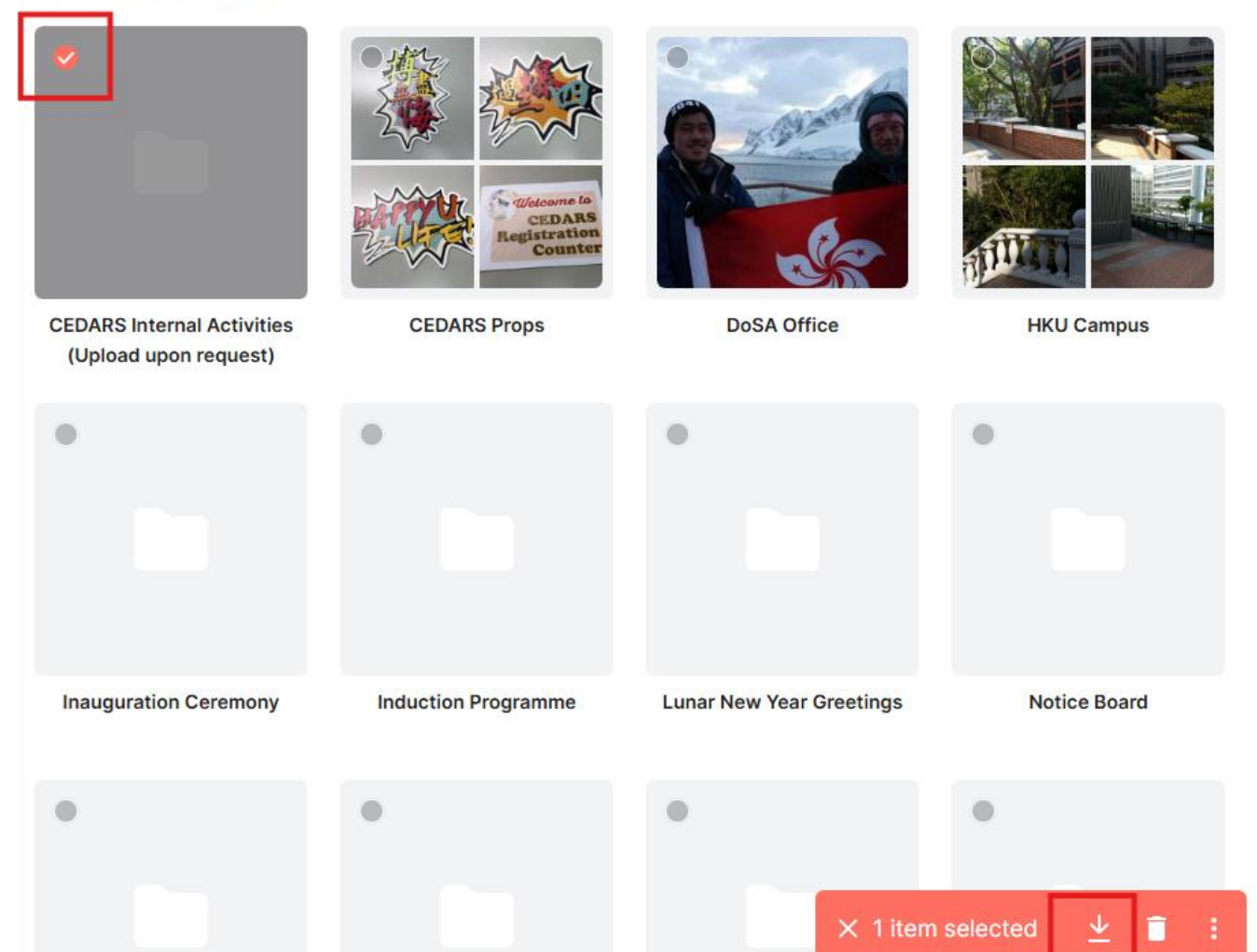